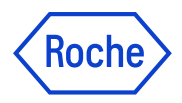

# **navify** eLabDoc

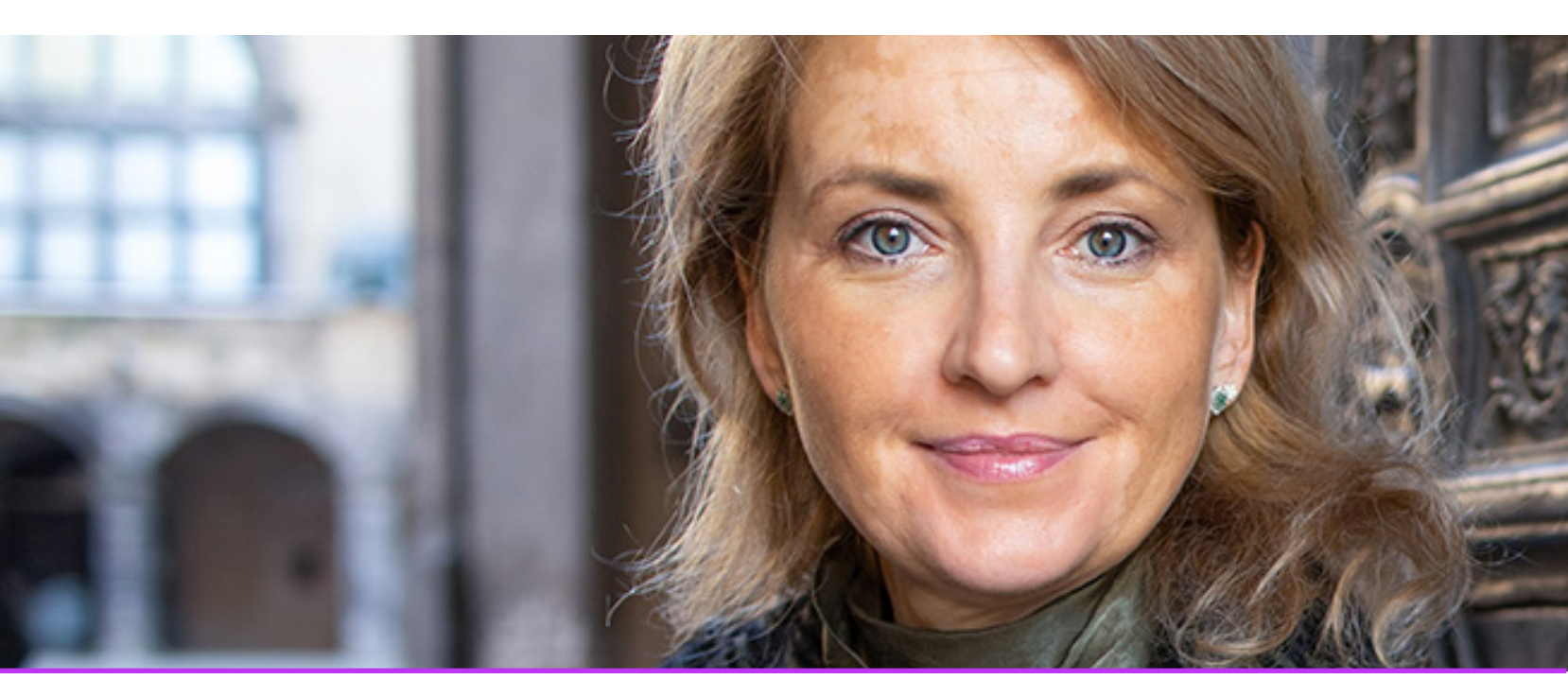

Instrukcja eLabDoc

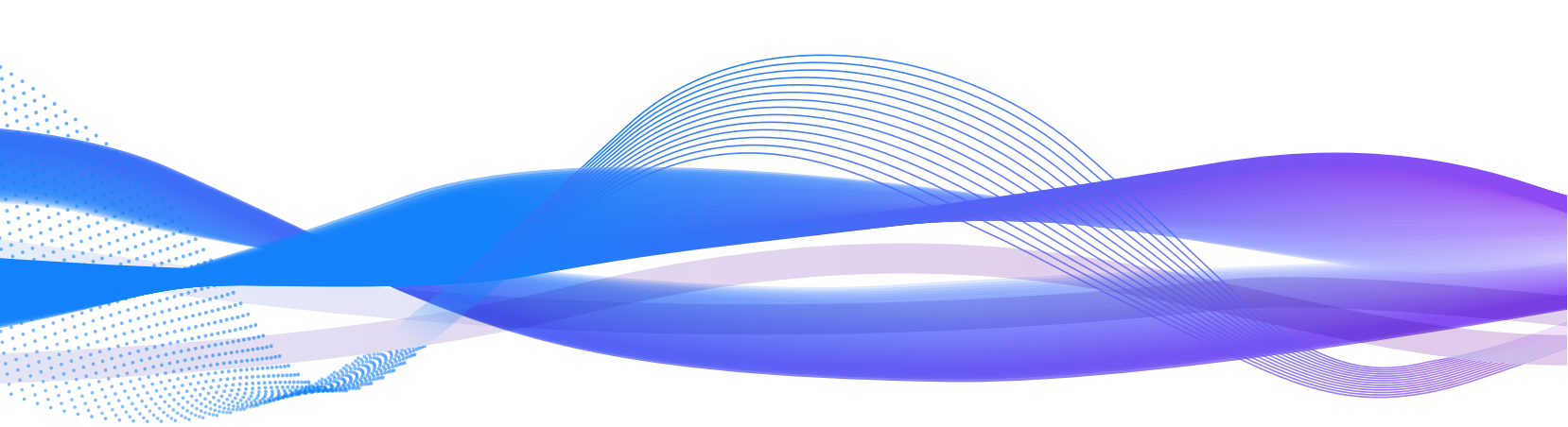

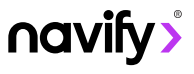

## Kategoria wyszukiwania

1. Aby rozwinąć opcje kategorii wyszukowania należy kliknąć przycisk kategoria wyszukiwania

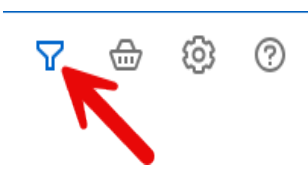

2. Opcje kategorii wyszukiwania dają możliwość:

| ☆ | Nowe wprowadzone elementy | $\rightarrow$ | przejrzenia nowych udostępnionych materiałów     |
|---|---------------------------|---------------|--------------------------------------------------|
| ۵ | Dokumentacja              | $\rightarrow$ | przejrzenia całej dostępnej dokumentacji w bazie |
| Ē | Katalog produktów         | $\rightarrow$ | wyszukania dokumentacji po produktach            |
|   | Producent / CustomBiotech | $\rightarrow$ | przejrzenia i wyszukania materiałów producenta   |
|   | Laboratorium Patologii    | $\rightarrow$ | weryfikacji posiadanych produktów w laboratorium |
| Ê | Disclaimer                |               | informacje z zastrzeżeniami                      |

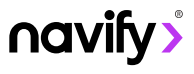

### Kolejka pobierania

1. Podczas wyszukiwania dokumentów istnieje możliwość dodania poszczególnych dokumentów do kolejki pobierania.

|                        | to zi obić nalezy kliknąć przy                                                                                                    | sisk boud dokument do poblen                                                                                                    |                                                                                                    |                                                                                                    |                                                             |
|------------------------|----------------------------------------------------------------------------------------------------|----------------------------------------------------------------------------------------------------|----------------------------------------------------------------------------------------------------|----------------------------------------------------------------------------------------------------|-------------------------------------------------------------|
| 2                      | CofA_05973821001_V0004825 Exp.<br>IgD (polycional)                                                                                                    | Date: 20270630                                                                                                    | Ceryfikaty analizy (Lot)<br>v 1   en   12.09.2024                                                                              | Nr kat. 05973821001                                                                                   | ₽,                                                          |
| A                      | CofA_05973821001_V0004253 Exp.<br>IgD (polyclonal)                                                                                                    | Date: 20260930                                                                                                    | Ceryfikaty analizy (Lot)<br>v 1   en   07.12.2023                                                                              | () Nr kat. 05973821001                                                                                | C <sub>1</sub>                                              |
| 2. Pc                  | o dodaniu do kolejki pobierani                                                                                                    | a pojawi się komunikat potwier                                                                                                    | dzający:                                                                                                    |                                                                                                    |                                                             |
|                        | Element zos                                                                                                    | tał dodany do twojego Zestawu                                                                                                    | Pobrań.                                                                                                    |                                                                                                    |                                                             |
| 3. Pr<br><b>utwo</b>   | zycisk kolejki pobierania poka<br>p <b>rzenia pobierania</b> .                                                                                                    | aże liczbę dokumentów dodany                                                                                                    | rch do kolejki, dając możliwość                                                                                                | ź <b>zobaczenia wszystkich</b> bądź                                                                   |                                                             |
|                        |                                                                                                    |                                                                                                    | 7 🚭 🕸 🛛                                                                                                    |                                                                                                    |                                                             |
|                        |                                                                                                    | Kolejka pobierania                                                                                                    | 1                                                                                                    |                                                                                                    |                                                             |
|                        |                                                                                                    | Zobacz wszystkie Utwórz                                                                                                    | pobieranie                                                                                                    |                                                                                                    |                                                             |
|                        |                                                                                                    |                                                                                                    |                                                                                                    |                                                                                                    |                                                             |
| Zoba                   | <b>cz wszystkie -</b> widok wszystki                                                                                                    | ich dokumentów dodanych do l                                                                                                    | kolejki pobierania z możliwośc                                                                                                 | ią pobrania dokumentów.                                                                               |                                                             |
| Zoba                   | CZ WSZYSTKIE - WIOOK WSZYSTKI<br>CofA_05973821001_V0004825 Exp. D<br>Ig0 (polycional)                                                                                                    | ich dokumentów dodanych do l                                                                                                    | kolejki pobierania z możliwośc<br>ceryfikary ana<br>v 11 en 1120                                                               | Ią pobrania dokumentów.                                                                               | 2 КВ 🗍                                                      |
| Zoba                   | CZ WSZYSTKIE - WIOOK WSZYSTKI<br>CofA_05973821001_V0004825 Exp. D<br>IgD (polycional)                                                                                                    | ich dokumentów dodanych do l                                                                                                    | kolejki pobierania z możliwośc<br><sup>Ceryfikaty ang</sup><br>v1   en   120                                                   | Ią pobrania dokumentów.                                                                               | .2 KB                                                       |
| <b>Zoba</b><br>Po kli  | Cz wszystkie - widok wszystki<br>Cof4_05973821001_V0004825 Exp. D<br>IgD (polyconal)                                                                                                    | ich dokumentów dodanych do l<br>ate: 20270630<br>ilawi sie komunikat potwierdzaj                                                                                                    | kolejki pobierania z możliwośc<br><sup>Ceryfikaty ana</sup><br><sup>v11 en 120</sup>                                           | Ią pobrania dokumentów.<br>IIIIII/(Lot)<br>9 2024 26                                                  | .2 KB 🗍<br>Calkowity rozmiar: 26.2 KB<br>Kolejka poblerania |
| <b>Zoba</b><br>Po kli  | CofA_05973821001_V0004825 Exp. D         IgD (polyconal)         iknięciu kolejka pobierania polyconali                                                                                        | ich dokumentów dodanych do l<br>ne: 20270630<br>Ijawi się komunikat potwierdzaj                                                                                                    | kolejki pobierania z możliwośc<br><sup>Ceryfikaty ana</sup><br>v <sup>11 en 1720</sup><br>żący dodanie.                        | Ią pobrania dokumentów.                                                                               | .2 KB 🗍<br>Całkowity rozmiar: 26.2 KB<br>Kolejka pobierania |
| Zoba<br>Po kli         | ICZ WSZYSTKIE - widok wszystkie<br>CofA_05973821001_V0004825 Exp. D<br>IgD (polycional)<br>iknięciu kolejka pobierania po<br>Trwa tworzenia<br>zielony – pakie                                 | ich dokumentów dodanych do l<br>■e: 20270630<br>Jjawi się komunikat potwierdzaj<br>e archiwum. Kolor koszyka pobierar<br>t gotowy do pobrania).                                     | kolejki pobierania z możliwośc<br>ceryfikaty an<br>v11 en 1120<br>jący dodanie.<br>nia sygnalizuje postęp (pomarańcz           | Ią pobrania dokumentów.<br>III (Lot)<br>9.024 26<br>zowy – trwa tworzenie pakietu,                    | .2 KB 🗍<br>Całkowity rozmiar: 26.2 KB<br>Kolejka poblerania |
| <b>Zoba</b><br>Po kli  | ICZ WSZYSTKIE - widok wszystki<br>CofA_05973821001_V0004825 Exp. D<br>IgD (polycional)<br>iknięciu kolejka pobierania po<br>Trwa tworzenie<br>zielony – pakie                                  | ich dokumentów dodanych do l<br>ete: 20270630<br>Jjawi się komunikat potwierdzaj<br>e archiwum. Kolor koszyka pobierar<br>t gotowy do pobrania).                                    | kolejki pobierania z możliwośc<br>ceryfikaty an<br>v1) en  120<br>jący dodanie.<br>nia sygnalizuje postęp (pomarańcz           | Ią pobrania dokumentów.<br><sup>IIIII</sup><br><sup>9,2024</sup> 26<br>zowy – trwa tworzenie pakietu, | .2 KB  Całkowity rozmiar: 26.2 KB Kolejka pobierania        |
| Zoba<br>Po kli<br>Utwó | ICZ WSZYSTKIE - widok wszystki<br>Cof4_05973821001_V0004825 Exp. D<br>IgD (polycional)<br>iknięciu kolejka pobierania po<br>Trwa tworzenie<br>zielony – pakie<br>rz pobierania - rozpoczęcie p | ich dokumentów dodanych do l<br>ete: 20270630<br>njawi się komunikat potwierdzaj<br>e archiwum. Kolor koszyka pobierar<br>t gotowy do pobrania).<br>obierania plików i tworzenie ar | kolejki pobierania z możliwośc<br>ceryfikaty an<br>v1) en  120<br>jący dodanie.<br>nia sygnalizuje postęp (pomarańcz<br>chiwum | Ią pobrania dokumentów.<br>Ikry (Lot)<br>9.2024 26<br>zowy – trwa tworzenie pakietu,                  | .2 KB  Całkowity rozmiar: 26.2 KB Kolejka poblerania        |

4. W każdym momencie pobieranie plików można anulować, pobrać pliki zip bądź wyświetlić ponownie wszystkie dokumenty.

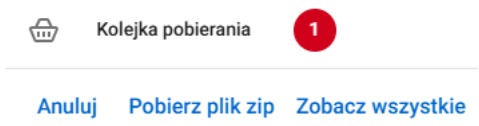

1. Aby ustawić kryteria wyszukiwania należy wejść w Ustawienia osobiste (1), a następnie Moje preferencje (2).

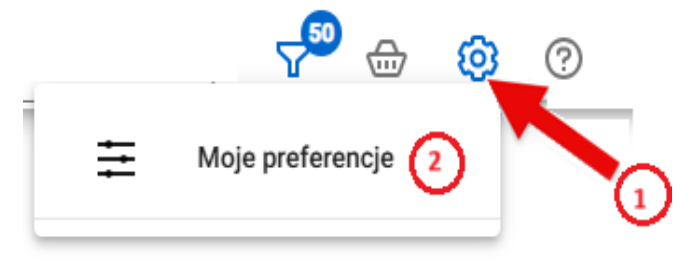

2. Rozpoczynamy od wyboru ulubionych, aby ustawić interesujący typ materiałów.

| Eq. | Zapisane wyszukiwania             |
|-----|-----------------------------------|
| ☆   | Ulubione                          |
|     | Ustawienia powiadamiania e-mailem |
| क्ष | Ustawienia językowe               |
|     |                                   |

3. Wchodzimy w zakładkę **systemy**, gdzie możemy wybrać z jakiego systemu materiały i informację chcemy otrzymywać i w polu szybkiego dodania wpisujemy system, który nas interesuje.

|      | Systemy      | (1)   | Odczynniki (0)         | Typy dokumentu (0)                        | Eksportuj | Importuj (0)  |
|------|--------------|-------|------------------------|-------------------------------------------|-----------|---------------|
| Szyl | okie dodanie | cobas |                        | Typy dokumentu (0) Eksportuj Importuj (0) |           |               |
|      |              | cobas | pro sample buffer unit | * 1                                       | Odzi      | nacz wszystko |
|      | Real I       | cobas | z 480                  | *                                         |           | Ē             |
|      |              | COBAS | S AMPLIPREP            | *                                         |           |               |
|      |              | cobas | p 680                  | *                                         |           |               |
|      |              | cobas | u 601                  | *                                         |           |               |
|      | ļ            |       |                        |                                           |           |               |

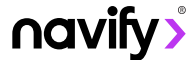

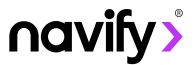

4. Po pomyślnym dodaniu wybranego systemu pojawi się komunikat potwierdzający.

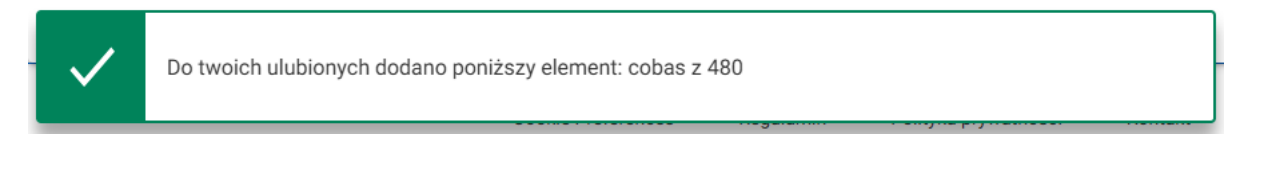

#### 5. Aby usunąć urządzenie z listy kliknij usuń element z ulubionych

| <br><u>cobas z 480</u> | Ō |
|------------------------|---|
|                        |   |

6. Aby wybrać o jakich odczynnikach będziemy otrzymywać powiadomienia wybieramy zakładkę **Odczynniki** i w polu szybkiego dodania wpisujemy odpowiednie referencje produktu (numer katalogowy bądź nazwa).

| Systemy         | r (1)            | Odczynniki (2)            | Туру               | / dokumentu (0) | Ek              | sportuj                             | Importuj (          | (0) |
|-----------------|------------------|---------------------------|--------------------|-----------------|-----------------|-------------------------------------|---------------------|-----|
| Szybkie dodanie | Wpro             | wadź referencje produktu  |                    |                 | Ut<br>za<br>odc | wórz PDF<br>Ikładek z<br>Izynnikami | Odznacz<br>wszystko |     |
| <u>05094</u> {  | <u> 310190 -</u> | <u>Elecsys Troponin I</u> |                    |                 |                 | LOT                                 | Ō                   |     |
| <u>083011</u>   | <u> 15001 -</u>  | PPx CONFIRM Anti-Vimenti  | i <u>n (V9) (T</u> | <u>D IHC)</u>   |                 | LOT                                 | Ō                   |     |

7. Po pomyślnym dodaniu wybranego odczynnika do ulubionych pojawi się komunikat potwierdzający.

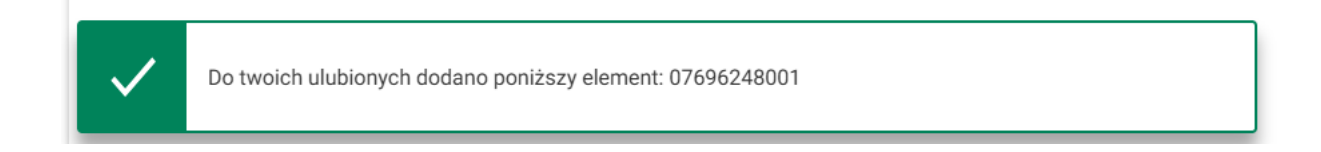

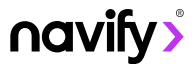

#### 8. Z tego poziomu istnieje możliwość:

# (1) Utworzenia PDF zakładek z odczynnikami - przy tworzeniu pliku PDF zostaje wygenerowany załącznik z listą wszystkich wybranych odczynników

- (2) Odznaczenia wszystkich pozycji celem ich usunięcia
- (3) Usunięcia poszczególnych pozycji

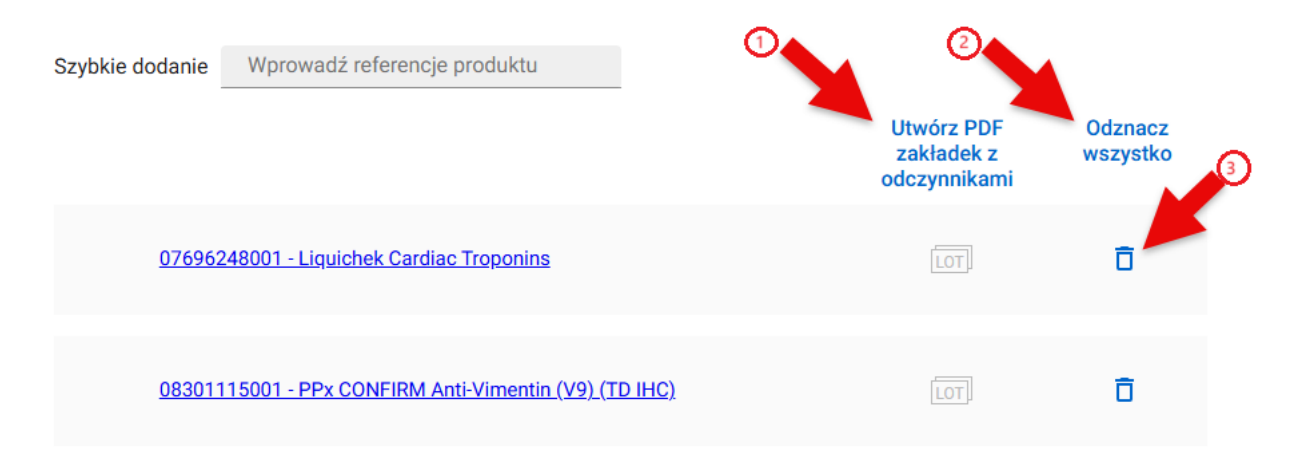

9. Aby ustawić określony typ dokumentów wchodzimy do zakładki **typy dokumentu** i wybieramy interesujące nas dokumenty, zaznaczając jaki typ dokumentów nas interesuje.

| Systemy (1) Odc                                   | zynniki (0 | )) Typy dokumentu (0)                 | Eksp      | oortuj Importuj (0)                |            |
|---------------------------------------------------|------------|---------------------------------------|-----------|------------------------------------|------------|
| Zaznacz rodzaj interesującego Cię                 | dokumentu  | . Jeżli nie zaznaczysz żadnego, otrzy | masz zawi | adomienie o wszystkich rodzajach d | okumentów: |
| Reagent IFU                                       |            | System IFU                            |           | Local affiliate information        |            |
| Arkusz kodów kreskowych                           | 0          | COBI CD ROM                           | 0         | Biuletyn dla klientów              | 0          |
| Ceryfikaty analizy (Lot)                          | 0          | 🗌 Instukcja połączenia z hostem       | 0         |                                    |            |
| 🗌 Certyfikat Zgodności (Seria)                    | <b>(i)</b> | 🗌 Zgodność z CE                       | 0         | Zaznacz wszystkie                  |            |
| <ul> <li>Ceryfikaty jakościowe (Lot)</li> </ul>   | 0          | Interpretation Guide                  |           |                                    |            |
| Certyfikaty                                       | 0          | 🔲 Instrukcja obsługi                  | 0         |                                    |            |
| U Wartości kontroli od dostawcy                   | 🛈          | Skrócona instrukcja                   | 0         |                                    |            |
| 🗌 Ważne Informacje                                | 0          | Przewodnik bezpieczeństwa             | 0         |                                    |            |
| 🗌 Karta charakterystyki substan                   | 0          | Skrócony przewodnik użytkow           | 0         |                                    |            |
| 🗌 Instrukcja obsługi testu                        | 0          | Przewodnik rozwiązywania pro          | 0         |                                    |            |
| Product Information                               |            | Asystent użytkownika                  | 0         |                                    |            |
| Reagent CE Conformity                             |            | User Documentation                    |           |                                    |            |
| <ul> <li>Uzupełniający arkusz wartości</li> </ul> | 0          | Przewodnik użytkownika                | 0         |                                    |            |
| Traceability                                      |            |                                       |           |                                    |            |
| Arkusz wartości                                   | ()         | Zaznacz wszystkie                     |           |                                    |            |

Zaznacz wszystkie

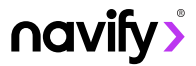

10. lstnieje opcja eksportowania wybranych, ulubionych dokumentów. W tym celu wchodzimy w zakładkę **eksportuj** i wpisujemy adresy mailowe użytkowników, których chcielibyśmy dodać w celu udostępnienia listy ulubionych i klikamy przycisk **dodaj e-mail.** 

| Systemy (1)                                   | Odczynniki (0)         | Typy dokumentu (2)                                                  | Eksportuj   | Importuj (0) |                    |
|-----------------------------------------------|------------------------|---------------------------------------------------------------------|-------------|--------------|--------------------|
| Wyślij e-mail, aby u                          | udostępnić ulubione    | Wprowadź adersy e-mailowe<br>Wprowadź adres e-mail istniejącego uży | e 🛕         | Dodaj e-mail |                    |
| Eksportuj wszystkie ulub<br>współpracowników. | ione do swoich         | Aktualnie nie udostępniasz swojej listy i                           | ulubionych. |              |                    |
|                                               |                        |                                                                     |             |              | Eksportuj ulubione |
| Dodaj e-mail, aby v                           | vyeksportować ulubione |                                                                     |             |              |                    |

11. W widoku ulubionych preferencji istnieje możliwość bezpośredniego przekierowania do widoku **nowych pozycji (1)** bądź przejście do **aktywacji powiadomień e-mailem (2)**.

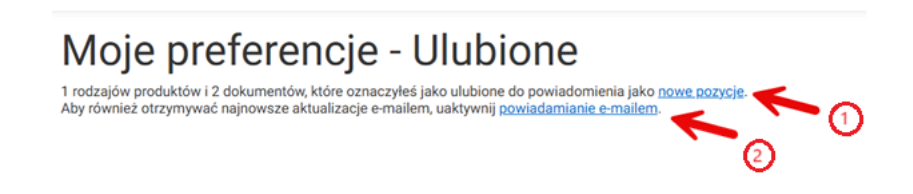

12. Aby ustawić otrzymywanie powiadomień mailowych o wybranych wcześniej typach dokumentów wybieramy **ustawienia powiadomienia e-mailem i** aktywujemy powiadomienia (**zgłoszenie e-mailem)**, wybieramy **częstotliwość otrzymywania powiadomień** oraz wpisujemy inne adresy mailowe, na które będą przychodzić powiadomienia o określonych typach dokumentów.

∩avify>

| Powiązane adresy e-mail                                        | immunopatologiacoi@op.pl                            |        |
|----------------------------------------------------------------|-----------------------------------------------------|--------|
| Zgłoszenie e-mailem                                            | Aktywowano (powiadamianie e-mailem)                 |        |
| Częstotliwość                                                  | O Codziennie                                        |        |
|                                                                | Raz na tydzień                                      |        |
|                                                                | 🔘 Raz na 2 tygodnie                                 |        |
|                                                                | 🔿 Raz na miesiąc                                    |        |
| Podzielenie się ulubionymi                                     | Wprowadź adersy e-mailowe Dodaj e-mail              | do cc. |
| Skopiuj zawiadomienie e-mailem do swoich<br>współpracowników:  | Aktualnie nie udostępniasz swojej listy ulubionych. |        |
| Odbieranie ustawień powiadomień e-mail od<br>współpracowników: | Obecnie nie otrzymujesz od nikogo ulubionych.       |        |

13. Z tego poziomu możemy przejść do wyboru ulubionych elementów. W tym celu w polu klikamy w link do ulubionych elementów.

Moje preferencje - Ustawienia powiadamiania e-mailem

Otrzymuj powiadomienie e-mailem z aktualizacjami dotyczącymi którychkolwiek z twoich ulubionych elementów.